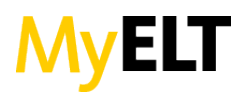

### HOW DO I ENABLE COOKIES?

### WINDOWS

## Google Chrome 10.x

- 1. Click the 📃 menu icon
- 2. Click the **Settings** control.
- 3. Near the bottom of the page, click **Show advanced settings...**
- 4. Click Content Settings....
- 5. Under **Cookies**, make sure *Allow local data to be set (recommended)* is selected.

#### <u>Firefox</u>

- 1. Click **Firefox** in the upper left corner
- 2. Click **Options** and then **Options** again
- 3. Click Privacy
- 4. Click the **Firefox will...** dropdown and choose **User custom settings for history**.
- 5. Click the Accept cookies from sites checkbox.
- 6. Click **OK**.

### Internet Explorer

- 1. Click **Tools** in the top right.
- 2. Click Internet Options.
- 3. Click **Privacy**.
- 4. Click the **Default** button or manually slide the bar down to *Medium*.
- 5. Click OK.

# MAC

# Google Chrome 10.x

- 1. Click the menu icon
- 2. Click the **Settings** control.
- 3. Near the bottom of the page, click **Show advanced settings**...
- 4. Click **Content Settings....**
- 5. Click **Allow local data to be set.**

#### <u>Firefox</u>

- 1. Click **Firefox** in the upper left corner
- 2. Click **Preferences**
- 3. Click Privacy
- 4. Click the **Firefox will...** dropdown and choose **User custom settings for history**.
- 5. Click the **Accept cookies from sites** checkbox.
- 6. Click OK.

### Apple Safari

- 1. Click the **Safari** dropdown in the top left of the screen.
- 2. Select **Preferences.**
- 3. Under the *Block Cookies* section, click **Never**.